# **External Learner registration process - Schools:**

- 1. If you're interested in accessing learning from the Learning Zone but are not an employee of Oxfordshire County Council, you will need to register as an external learner.
- 2. Contact the course bookings team via e-mail:course.booking.enquiries@hants.gov.uk to register your interest.
- 3. The course bookings team will provide you with a Learning Zone registration code, customer number and organisation ID. (This can take up to 1 week)
- 4. Once you receive your registration code, customer number and organisation ID, navigate to the external landing page.
- 5. The page can be accessed through the following link:

https://hampshirec.plateau.com/learning/user/portal.do?siteID=OCC%5fExternals&landingPage=login

| User ID                     | Sign in to find out what's available on your learning page.                                                                                      |
|-----------------------------|----------------------------------------------------------------------------------------------------|
|                             | If this is the first time you have used the Learning website, you will need to register an account using<br>the link at the bottom of this page. |
| Forgot User ID?<br>Password | If you have forgotten your User ID or Password please use the Forgot User ID and/or Forgot<br>Password reset link on the left.                   |
|                             | If your account is locked please contact course.booking.enquiries@hants.gov.uk for support.                                                      |
| Forgot your password?       |                                                                                                    |
| Submit                      |                                                                                                    |
| New Liser                   |                                                                                                    |

6. You might want to bookmark this address for future use.

7. Under 'New User' click here to be taken to the 'create new account form'.

| P SuccessFactors 💛 |                                                                                                    | Currently Viewing Site: LMS_DEI |
|--------------------|----------------------------------------------------------------------------------------------------|---------------------------------|
| Personal Ca        | g                                                                                                    |                                 |
|                    |                                                                                                    |                                 |
| Creat              | New Account                                                                                                    |                                 |
|                    | up an account                                                                                                    |                                 |
|                    | need a few details about you so we can set up an account.                                                                                                    |                                 |
|                    | ubmitting your account information, you agree that Hampshire Countly Council can use the information you provide t<br>identify and authenticate you each time you log in to your learning account. | to create your learning account |
|                    | d More                                                                                                    |                                 |
| F.                 | se complete the "Create New Account" form and click "Submit". After you create an account, you can view your Lea<br>and check out.                                                                 | irning Plan, add items to your  |
|                    | User's password has to be compliant with the following rules:                                                                                                    |                                 |
|                    | quired Fields.                                                                                                    |                                 |
|                    | count Information                                                                                                    |                                 |
|                    | 1 Unar ID                                                                                                    |                                 |
|                    | * Password :                                                                                                    |                                 |
|                    | Re-Enter Password :                                                                                                    |                                 |
|                    | * Security Question :                                                                                                    |                                 |
|                    | * Security Answer :                                                                                                    |                                 |
|                    | -Enter Security Answer :                                                                                                    |                                 |
|                    | * Registration Code :                                                                                                    |                                 |
|                    | ntact Information                                                                                                    |                                 |
|                    | * First Name :                                                                                                    |                                 |
|                    | * Last Name :                                                                                                    |                                 |
|                    | * Email Address :                                                                                                    |                                 |
|                    | Confirm Email Address :                                                                                                    |                                 |
|                    | * Telephone Number :                                                                                                    |                                 |

- 8. A User ID will have automatically been generated. Make a note of it.
- 9. Fill in all the required information, including registration code, customer number and organisation ID and password. Tick the check box if you agree with the statement then click **submit**.

## Create New Account

#### Set up an account

We need a few details about you so we can set up an account.

By submitting your account information, you agree that Hampshire County Council can use the information you provide to create your learning account and identify and authenticate you each time you log in to your learning account.

Please complete the "Create New Account" form and click "Submit". After you create an account, you can view your Learning Plan, add items to your cart, and check out.

The User's password has to be compliant with the following rules:

The length of the password must be between 8 and 40 characters.
 The password must contain a minimum number of character types from the list below: 0

| 1. | Uppercase letter [A-Z] |
|----|------------------------|
| 2. | Lowercase letter [a-z] |
| 3. | Number [0-9]           |

\* Required Fields.

### Account Information

| * User ID :                                    | EXT19054 |
|------------------------------------------------|----------|
| Password :                                     |          |
| Re-Enter Password :                            |          |
| Security Question :                            |          |
| <ul> <li>Security Answer :</li> </ul>          |          |
| <ul> <li>Re-Enter Security Answer :</li> </ul> |          |
| <ul> <li>Registration Code :</li> </ul>        |          |
| Contact Information                            |          |
| <ul> <li>First Name :</li> </ul>               |          |
| <ul> <li>Last Name :</li> </ul>                |          |
| * Email Address :                              |          |
| Confirm Email Address :                        |          |
| Telephone Number :                             |          |
| Additional Information                         |          |
| • Organisation ID ·                            |          |

To access and use the system, read and accept the document listed below. Click on the link to open the document.

### Privacy Notice

Customer Number :

I acknowledge that I have read the above document.

Submit Reset

10. If you have registered successfully, a new page will load thanking you for registering, and informing you that your user ID is active. You will also be emailed to welcome you to the Learning Zone.

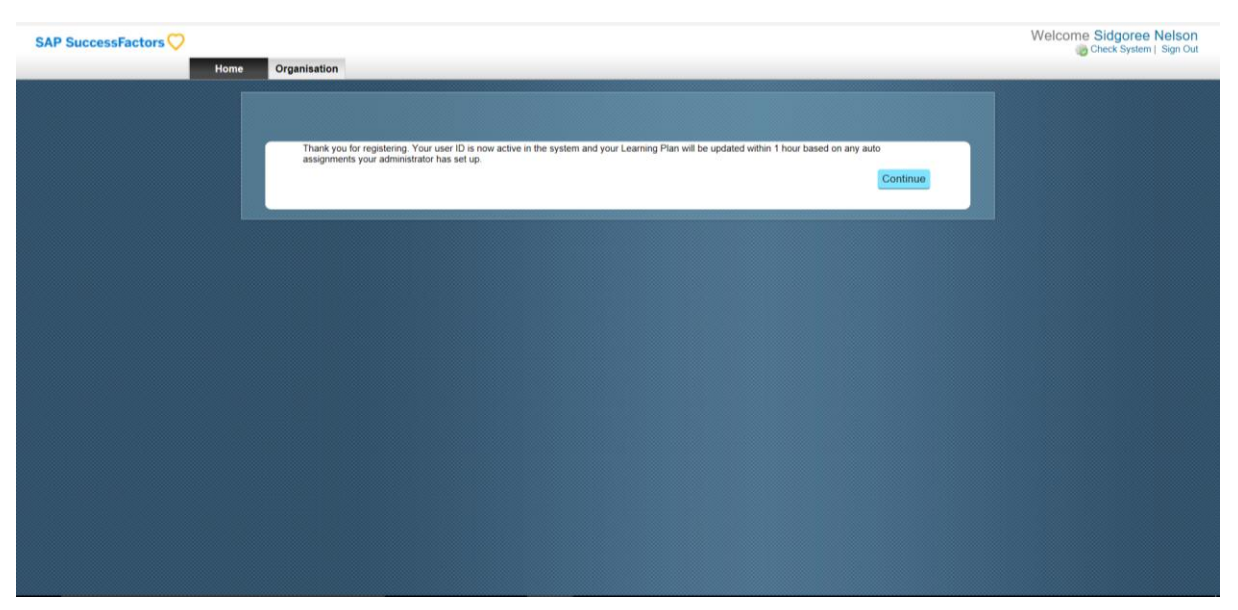

- 11. Click **continue** to enter the Learning Zone.
- 12. When you first enter, you should see the 'How to get the most out of learning' pop-up, which gives you a useful overview of some key system functionality. Note, not all will be available to you. Click **continue** to collapse the screen and continue to the Learning Zone.

| SAP SuccessFactors               |                                                                                                    | Welcome Sidgoree Nelson |
|----------------------------------|----------------------------------------------------------------------------------------------------|-------------------------|
| Home                             | Organisation                                                                                                    |                         |
| My Learning Assignments          | How To Get The Most Out Of Learning                                                                                                    |                         |
| Keyword Q Course name or ID Sele | Check Your My Learning Assignments<br>Your learning assignments are conveniently<br>insted by due date so that you can easily plan<br>your work.                                                                                                    |                         |
|                                  | Ouickly Complete Tasks         The Links are shortcids to other frequently performed tasks such as running reports.         Image: State State St |                         |
|                                  | Vou currently have no required<br>curricula.<br>Go to Curriculum Status                                                                                                    |                         |
|                                  | Information Administration Contact Details Email: test@hants.gov.uk Telephone: 1234667                                                                                                    |                         |

13. You are now logged into the Learning Zone and will have landed on the 'My Learning Assignments' page. It will not be populated, but within the hour should automatically populate with any learning pre-assigned by your administrator

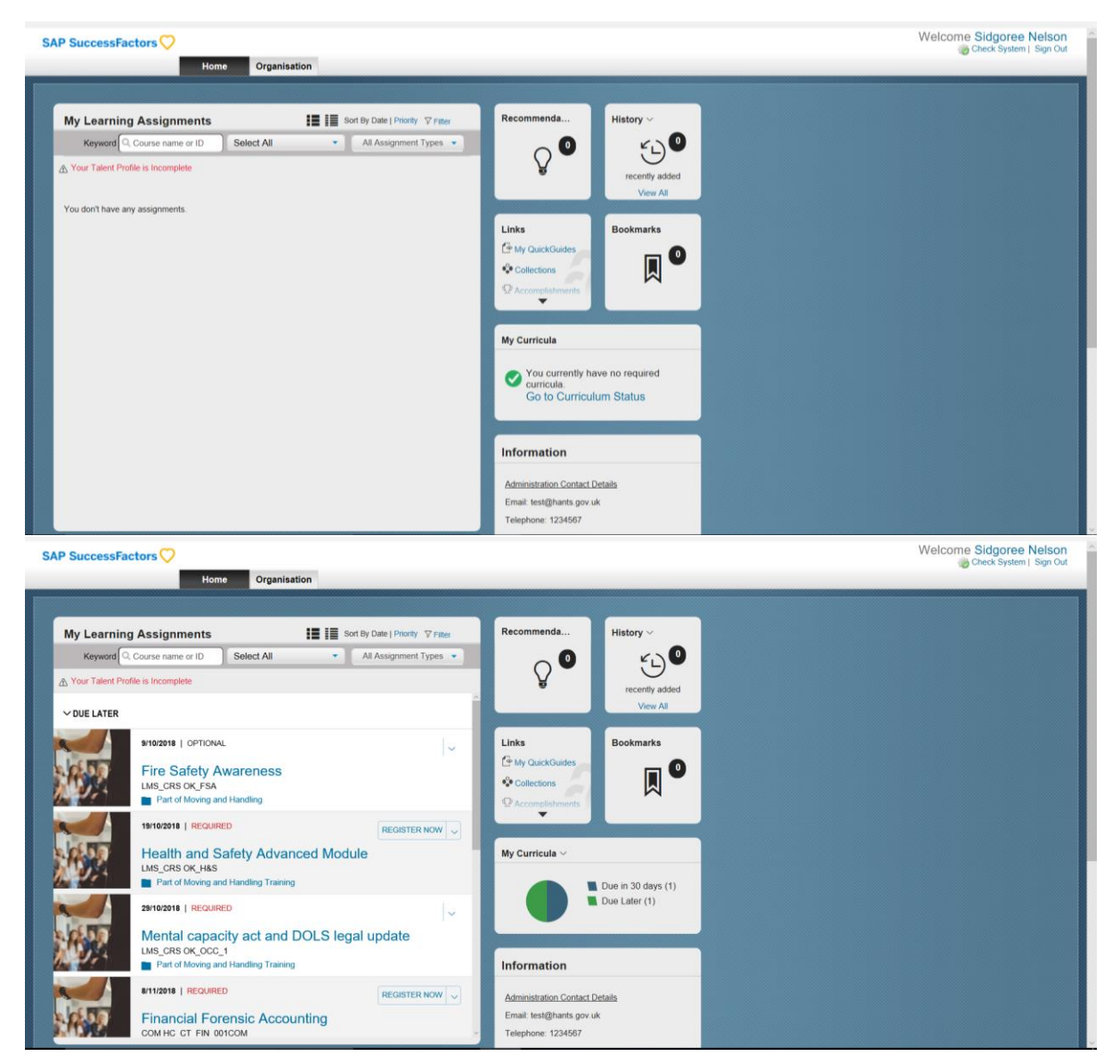

14. You may notice a warning message that 'your talent profile is incomplete'. You may click on this **link** and update any missing information.

# Accessing the Learning Zone once you have registered:

1. If you have already been registered as an external learner on the Learning Zone, navigate to the external learner landing page via the following URL:

https://hampshirec.plateau.com/learning/user/portal.do?siteID=OCC%5fExternals&landingPage=log in

2. Enter your username and password and then click **Submit** to enter the Learning Zone.

| User ID               | Sign in to find out what's available on your learning page.                                                                                   |
|-----------------------|----------------------------------------------------------------------------------------------------|
| Forgot User ID?       | If this is the first time you have used the Learning website, you will need to register an account using the link at the bottom of this page. |
| Password              |                                                                                                    |
| Forgot your password? |                                                                                                    |
| Submit                |                                                                                                    |
| New User              |                                                                                                    |